## 会員システム

### 会員向けマニュアル

Ver 1.5

2017/4/30版

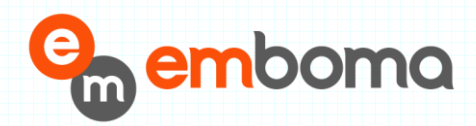

# 目次

| 1 | はじ  | こめに        |   |
|---|-----|------------|---|
| 2 | 会員  | ]機能        |   |
|   | 21  | 会員仮登録      | 4 |
|   | 2.2 | 会員情報の閲覧/更新 |   |
| 2 | 2.3 | 会費支払       |   |
| - | 2.4 | 会員証表示      |   |

### 1 はじめに

本書は、セーリング連盟新会員システム機能について、会員向けに操作方法を記述したものです。 新会員システムは、会員機能は、会員仮登録(既存機能)、会員情報閲覧/変更、会費決済、会員証表 示の機能に分けられます。

#### 2 会員機能

会員機能は、会員仮登録(既存機能)、会員情報閲覧/変更、会費決済、会員証表示の大きく4つの機能があります。 ここでは、所属する加盟団体がオンライン決済機能を選択している前提で 機能を説明いたします。

#### 2.1 会員仮登録

正式会員になるためには、会員情報を仮登録し、所属する加盟団体並びに本部にて会員情報への認証が必要となります。認証後、正式会員となり会費支払へのフローとなります。

(株)えむぼま 4

| ·<br>本のヨットレースを統括す         | !ーリング連盟<br>#るJSAFの公式サイト                                      |             | HOME Cont                                                            |
|---------------------------|--------------------------------------------------------------|-------------|----------------------------------------------------------------------|
| 「のフォームに必要事」<br>は入力必須項目です。 | 頃をご記入の上、「確認する」ボタンを押してください。<br>。                              | 、艇を所有の方は引き続 | き、艇情報をご記入いただきます。                                                     |
| 加盟団体*                     | 選択してください 🗸                                                   | 活動水域        |                                                                      |
| 会員種別 *                    | <ul> <li>○一般 ○ 高校生 ○ ジュニア</li> <li>○ 4 年生会員 ○ 大学生</li> </ul> | 他に関係がある団体   |                                                                      |
| 氏名*                       |                                                              | 入会時所属艇      | ※外洋加盟団体入会者のみ記入                                                       |
| カナ*                       | (※全角カタカナ)                                                    | sail no.    | ※火注加期団体オーナー入会者のみ記入                                                   |
| 口-マ字*                     | 姓 名 (※半角大文字)                                                 |             |                                                                      |
| 性別 *<br>生年月日 *            | <ul> <li>・男性〇女性</li> <li>年月マ月日(※半角数字)</li> </ul>             | 小型船舶免許      | <b>no.</b><br>交付日 年月 <b>&gt;</b> 月日 <b>&gt;</b> 日                    |
| 郵便番号*                     | (※半角数字 例:1508050)                                            |             | (※半角数字)                                                              |
| 住所*                       | 選択してください                                                     | パッジテスト      | ● なし ○ 1 級 ○ 2 級 ○ 3 級 ○ 4 級<br>○ 5 級 ○ 6 級 ○ 7 級 ○ 8 級 ○ 9 級<br>no. |
|                           | (※すべて全角)                                                     | 日体協指導員      | ● なし 〇 指導者 〇 コーチ                                                     |
| 電話番号(自宅)                  | (淡半角数字 何:03-3481-2357)                                       | ジャッジ        | ● なし ○ A級 ○ B級                                                       |
| fax番号(自宅)                 |                                                              | 日体協スポーツドクター | ● いいえ ○ はい                                                           |
| 携帯電話番号                    | (來千月数子 忉:03-3461-2557)                                       | レースオフィサー    | <ul> <li>◎ なし ○ ナショナル ○ エリア ○ クラブ</li> <li>no.</li> </ul>            |
|                           | (※半角数字 例:03-3481-2357)                                       | メジャーラー      | □クラス別IM □外洋IM                                                        |
| 連絡先電話番号 *                 | (※半角数字 例:03-3481-2357)                                       | 国際資格        |                                                                      |
| メールアドレス*                  | (※半角英数字)<br>確認メールをお送りします                                     | 無線免許        | ≴U ♥ <br>no.                                                         |
| メールアドレス *                 | (※半角英数字)                                                     | コールサイン      |                                                                      |
| 【難認用】                     | 間違いのないように再度入力してください                                          | ヨット乗船歴      |                                                                      |
| 司行 司行 電話番号                |                                                              | 推薦者         | jsaf no<br>氏名                                                        |
| fax番号                     | (※半角数字 例:03-3481-2357)                                       | 備考欄         | Û                                                                    |
| 所有艇                       | (無手所数子 51:03-3401-2337)                                      |             |                                                                      |

会員仮登録画面では、会員情報として上記項目を入力します。

項目名に※の印が付いている欄は、必須項目です。連絡先電話番号は、既存会員情報との 重複登録は認められません。

仮登録後、「JSAF からメンバー申込確認のお知らせ」というタイトルで、下記のメールが登録メー ルアドレスに送信されます。

セーリング 太郎 様

この度は日本セーリング連盟メンバーにご登録いただき、誠にありがとうございました。 これより、メンバー登録処理を行いますので、正式に手続きが完了しましたらこちらのメールアド レスにご連絡いたします。

※本メンバー登録に覚えがない方は、下記お問い合わせ先までご連絡ください。

JSAF 事務局

TEL:03-3481-2357

FAX:03-3481-0414

E-MAIL:kaiin@jsaf.or.jp

上記メールが届いた後、登録時に選択した加盟団体並びに本部事務局からの承認を待ちます。

選択した加盟団体並びに本部事務局より承認されると「JSAF からメンバー登録完了のお知らせ」 というタイトルで、下記のメールが届きます。

セーリング 太郎 様

この度は日本セーリング連盟メンバーにご登録いただき、 誠にありがとうござい ました。

メンバー登録が正式に完了しましたのでご連絡いたします。

JSAF No. 13-999-xxxxx-1 パスワード RTQnRd

上記の「JSAF No.」と「パスワード」で、下記 URL から ログインしてください。

会員サイト https://kaiin.jsaf.or.jp/top

パスワードは、ログイン後、会員情報画面で変更を お願い致します。

※本メンバーへの登録に覚えがない方は、下記お問い合わせ先まで ご連絡ください。

JSAF 事務局

※)上記のメール文面中の JSAF No.、パスワードはテスト用です。

(株)えむぼま 7

#### 2.2 会員情報の閲覧/更新

- 1. 会員ログイン
  - ・会員登録メールに記載されているログイン ID とパスワードで、指定 URL よりログイン します。

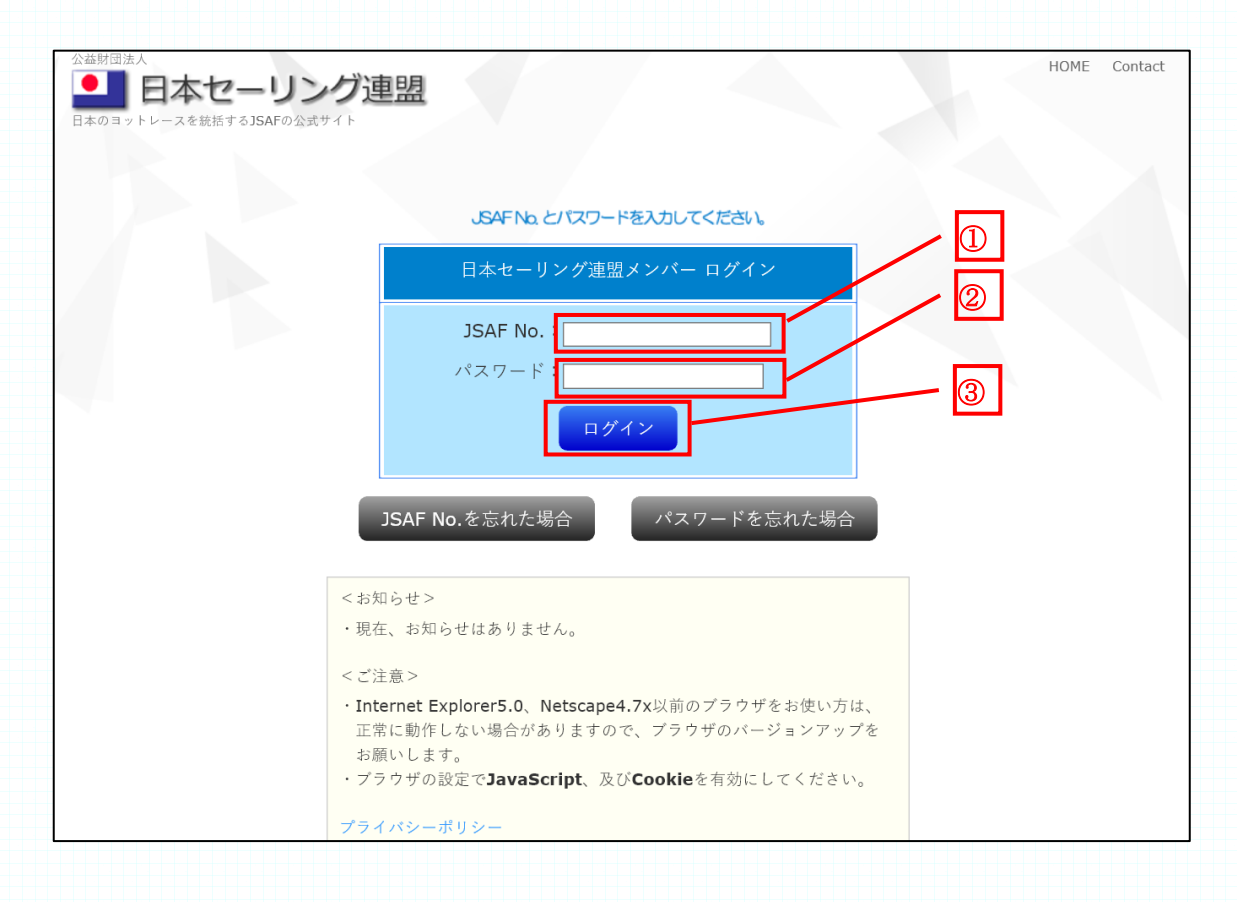

①JSAF No をハイフン付のまま入力します。

②パスワードを入力します。

③「ログイン」ボタンをクリックします。

- 2. 会員 Top
  - ・ログインが成功すると会員 Top 画面が表示されます。

| 公益財団法人<br>・・・・・・・・・・・・・・・・・・・・・・・・・・・・・・・・・・・・ | ブ連盟                                                                                                    | HOME Contact<br>ログアウト |
|------------------------------------------------|----------------------------------------------------------------------------------------------------|-----------------------|
|                                                | 木切倉 朗(大学生)様ようこそ日本セーリング連盟会員サイトへ会員更新は、OOより可能です。       ①         1.会員情報の閲覧、変更       ②         2.会費支払       ③         3.会員証表示       ③ |                       |

①会員情報の閲覧、変更の画面へ遷移します。

②会費支払画面へ遷移します。

会費支払Top 画面に遷移します。

所属する加盟団体が、オンライン決済を選択していない場合は、「所属の加盟団体では、 ご利用いただけません」のダイアログが表示されます。

③会員証表示の画面に遷移します。

当年度会費の支払前は、会員証表示の画面は表示できません。

(株)えむぼま 9

3. 会員情報の閲覧、更新

・会員情報の閲覧、更新画面では、各項目の更新が可能です。

| は入力必須項目です         | (入の上、「更新する」ボタンを押してください。<br>-<br>。                                                                                                    |                     |                             |
|-------------------|----------------------------------------------------------------------------------------------------|---------------------|-----------------------------|
| 会員情報              |                                                                                                    |                     |                             |
| JSAF.No           | 13-998-40616-1                                                                                                    | 活動水域                |                             |
| パスワードま            | •••••                                                                                                    | 他に関係がある団体           |                             |
| (delieve)         | •••••                                                                                                    | 入会時所開發              |                             |
| 合言葉 *             | 残したいの信念れいな道                                                                                                    |                     | ※外洋加盟国体入会者のみ紀入              |
| 入会日               | 2015年 2月 27日                                                                                                    | sall no.            |                             |
| 所属加强回体            | 加盟テスト団体(クレジットカード)                                                                                                    |                     | 255 洋辺面工体オーナー入発者のみ犯入        |
| 加國同律No.           |                                                                                                    |                     |                             |
| 会員種別              | <ul> <li>● 一般 ○ 高校生 ○ ジュニア</li> <li>○ 4 年会員 ○ 大学生</li> </ul>                                                                                                   | 小型細胞免許              | 交付日 年月 マ 月 日 マ 日<br>(※平角数字) |
| 氏名                | 木切倉 クレジット02                                                                                                    | パッジテスト              |                             |
| カナ                | キキリクラ クレジットゼロニ                                                                                                    | 日体感拼導員              | なし                          |
| ローマ学              | 性;KIKIRIKURA 条;CREDIT02                                                                                                    | ジャッジ                | なし                          |
| 性別                | 男性                                                                                                    | 日体態スポーツドクター         | ww                          |
| 生年月日              | 1980年 2月 2日                                                                                                    | レースオフィサー            | なし                          |
| 部使带号*             | 1040051 (半半角数平 行:1508050)                                                                                                    | メジャーラー              |                             |
|                   | 東京都                                                                                                    | 国際資格                |                             |
| 住所*               |                                                                                                    | 有缺点的                | 18L V                       |
|                   | (通物名)                                                                                                    | JINSROTAT.          | no.                         |
|                   | (m) < card)                                                                                                    | コールサイン              |                             |
| 電話冊号(自宅)          | 03-1234-1234<br>(※半月数学 例:03-3481-2357)                                                                                                    | ヨット単船歴              |                             |
|                   | 03-1234-1234                                                                                                    |                     | jsaf no.                    |
| faxe带号(目吧)        | (崇平角景学 約:03-3481-2357)                                                                                                    | 推薦者                 | 氏名                          |
| 進進國任長品            | 03-1234-1234                                                                                                    | 佛考欄                 |                             |
| D-2-1             | (崇平角数字 例:03-3481-2357)                                                                                                    | 14104801            | ALCOUT + P                  |
| 連結先電話番号*          | 03-9991-9992                                                                                                    | 次进制则                | 20127238.20                 |
|                   | (崇平角数字 約:03-3481-2357)                                                                                                    | 次进口                 |                             |
|                   | kiki@emboma.jp<br>(※平内英数字)<br>※単語語語が研究すールまたはままのの、構成のオールマド                                                                                                    | 次开亚舰                | 2017年4月1日~2018年3月31日        |
| メールアドレス*          | <ul> <li>A 正規模構成の一方を見なます。いし、1999年2月、「FT<br/>レスを登録される方は、「kalin@jsaf.or.jp」を指定受<br/>情報定してください。</li> <li>もしくは Tkalin@jsaf.or.jp」を受情振調設定を解除し<br/>てください。</li> </ul> | 44, 29, 12,60 (ALDA |                             |
| メールアドレス*<br>(確認用) | kiki@emboma.jp (地平角英数字)<br>間違いのないように再度入力してください                                                                                                    |                     |                             |
| 勤務先 書称            |                                                                                                    |                     |                             |
| 電話番号              | (生牛角数平 作103-3481-2357)                                                                                                    |                     |                             |
| fax番号             | (半半角数子 作:03-3481-2357)                                                                                                    |                     |                             |
| 所有艇               | ○ 有り ● 加し                                                                                                    |                     |                             |

①変更する項目については、変更情報を入力後、「更新する」ボタンをクリックします。

- 4. 既存会員のログイン方法
  - ・2015年2月1日以前に、会員登録されている既存会員の方は、Webでの会員機能を 利用するために、メールアドレスの登録が必要です。所属する加盟団体の管理者へメー ルアドレス設定依頼の連絡をお願い致します。メールアドレスが、設定された後、次の 手順でパスワードを取得してください。
  - ・ インターネットブラウザで、次の URL に接続します。

https://kaiin.jsaf.or.jp/top

下記のログイン画面が表示されます。

| 公益期団法人 | 盟                          | HOME Contact |
|--------|----------------------------|--------------|
|        | JSAF No とバスワードを入力してください。   |              |
|        | 日本セーリング連盟メンバー ログイン         |              |
|        | JSAF No. :                 |              |
|        | パスワード:                     |              |
|        | ログイン                       |              |
|        | JSAF No.を忘れた場合 パスワードを忘れた場合 |              |
|        | JSAF No.を忘れた場合 パスワードを忘れた場合 |              |

①「パスワードを忘れた場合」のボタンをクリックします。

| マーリング連盟<br>世話するJSAFの公式サイト                     |   |
|-----------------------------------------------|---|
| JSAF Na とパスワードを入力してください。                      |   |
| 日本セーリング連盟メンバー ログイン<br>パスワードを忘れた場合             |   |
| JSAF No.                                      | • |
| 「<br>二<br>三<br>来<br>※)JSAF No.と合言葉を入力して「送信する」 |   |
| JSAI<br>JSAI                                  |   |
| < お知らせ >                                      |   |

②「JSAF No.」欄に、ご自分の JSAF No を入力します。 例) 13-013-40631-1

③「合言葉」の欄に、 残したいのはきれいな海 と入力します。

④「送信する」ボタンをクリックします。

JSAF No.と合言葉が、会員情報と合致した場合、登録されたメールアドレスに「登録パ スワードのご連絡」というメールが送信され、下記の画面が表示されます。

| レング連盟 |                                        |  |
|-------|----------------------------------------|--|
|       | JSAFNa とパスワードを入力してください。                |  |
|       | 日本セーリング連盟メンバー ログイン<br>パスワードを忘れた場合      |  |
|       | 登録済みのメールアドレスに、パスワードを送信し<br>ました。<br>閉じる |  |
| JSA   | F No.を忘れた場合 パスワードを忘れた場合                |  |

⑤「閉じる」ボタンか、灰色の部分をクリックすると、ログイン画面が表示されます。

登録したメールアドレスに、次のような「登録パスワードのご連絡」というタイトルのメールが届きます。

セーリング 太郎 様 日本セーリング連盟メンバーにご登録いただいている、パスワードをご連絡いたします。 ■ご登録パスワード TXRgXF ※本メールに覚えがない方は、下記お問い合わせ先までご連絡ください。 JSAF 事務局 TEL:03-3481-2357 FAX:03-3481-0414 E-MAIL:kaiin@jsaf.or.jp

登録したメールアドレスに、前述のメールが届かない場合は、次の事をご確認ください。

.

加盟団体に設定を依頼した会員メールアドレス情報に間違が無いか、再度確認してください。

メール受信設定で、jsaf.or.jp ドメインからのメールを全て許可するようにしてください。 特に携帯メールで受信する場合は、必ず確認ください。

利用しているメールソフトで、迷惑メールに仕分けられていないかどうかを確認して ください。

上記確認の上、メールが届かない場合は、加盟団体事務局へお問い合わせください。

#### 2.3 会費支払

1. 会費支払Top

・加盟団体が、オンライン決済を選択している場合、会費支払 Top 画面が表示されます。

| 公益財団法人<br><b>日本セーリング</b><br>日本のヨットレースを統括するJSAFの公式サイト | 重盟                                                           | HOME | Contact |
|------------------------------------------------------|--------------------------------------------------------------|------|---------|
|                                                      | ここでは、年会費の支払並びに、会費のまとめ払いが出来ます。       ①         1.会費支払       ② |      |         |
|                                                      |                                                              | TOP  | へ戻る     |
| Copyright © JAPAN SAILING FEDERATION All R           | lights Reserved / http://www.jsaf.or.jp/                     |      |         |

①「会費支払」ボタンは、会費支払のオンライン決済方法選択画面へ遷移します。既に、当年度会費を支払完了の場合は、「既に支払いが済みです」のダイアログが表示されます。
 ②「会費まとめ払い」ボタンは、会費まとめ払い画面へ遷移します。

2. オンライン決済方法選択

・オンライン決済は、クレジットカード、コンビニ、銀行決済(ネットバンク)、銀行口座引 き落とし(翌月 27 日)の4種類から選択出来ます。

| 公益期団法人<br>日本のヨットレース | を<br>を<br>統括する<br>JSAFの公式サイト                                                                                                    | HOME Contact |     |
|---------------------|----------------------------------------------------------------------------------------------------|--------------|-----|
|                     | あなたのメンバー種別は、一般です。<br>H29年度会費は、年間6,500円(本部6,500円、加盟団体0円)です。<br>年会費を支払う場合は、会費の決済方法を選択の上、「年会費支払」のボタンをクリックしてください。<br>決済方法の銀行口座を選択した場合、翌月27日に指定銀行口座から会費引落としとなります。引落とし前日までにご<br>入金をお願い致します。<br>また、口座振替登録は、各銀行ごとに入力する情報項目が異なります。<br>「お取扱可能金融機関および各行の認証基準について」ページの「認証基準」をご確認の上、銀行口座振替登録へお<br>進みください。 |              |     |
|                     | 会費の決済方法を選択してください。 〇クレジットカード(VISA、Master、JCB、アメックス、ダイナース) 〇コンビニ 〇銀行決済(ネットバンク) 〇銀行口座引き落とし(翌月27日)                                                                                                    |              | / @ |
|                     | 年会費支払                                                                                                    | 3            | ]   |

①メンバー種別、支払対象の年度、会費の金額を必ず確認してください。もし、相違が ある場合は、加盟団体の管理者へお問い合わせください。

②会費の決済方法を、選択します。

③「年会費支払」ボタンをクリックします。

**注意)**銀行口座引落としは、引落としの申込み申請から銀行口座引き落としまて、最大2か 月間かかります。

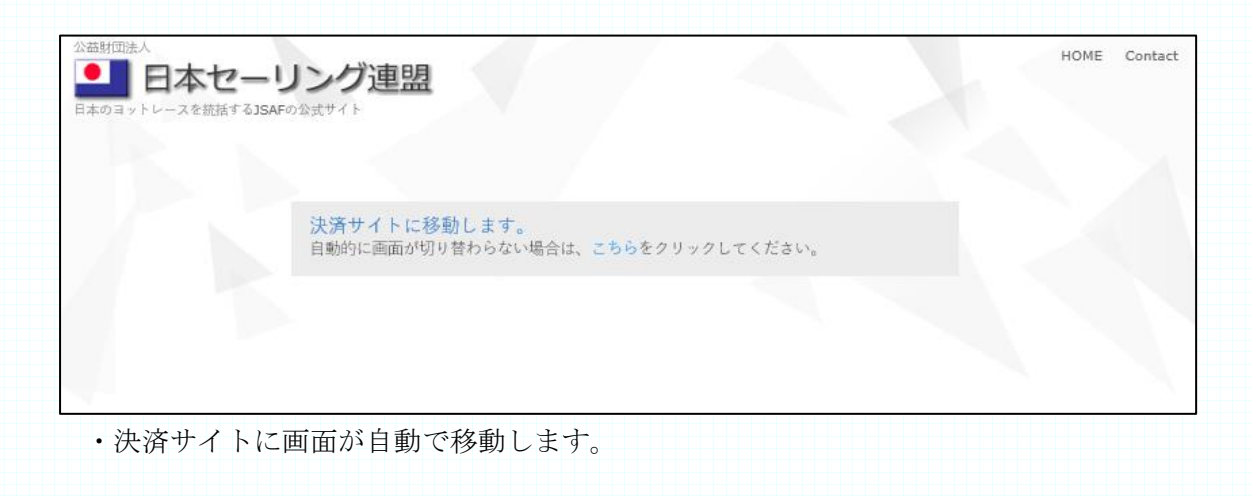

- 3. クレジット決済情報入力
  - ・画面の指示に従って、クレジットカード情報を入力します。

|                                                      | veritrans                                                      |
|------------------------------------------------------|----------------------------------------------------------------|
|                                                      | )<br>IIII                                                      |
| お支                                                   | 出い方法選択 確認 見了                                                   |
| 「利用内容をご確認くださ                                         | <u></u> ξιν.                                                   |
| を払い方法を選択のうえ、                                         | お支払い手続きを行ってください。                                               |
|                                                      | ご利用内容                                                          |
| ご利用店舗                                                | 共用アカウント                                                        |
| 取引ID                                                 | 20141006175734950359                                           |
| お支払い金額合計                                             | ¥6,500-                                                        |
| クレジットカードはな                                           |                                                                |
| 7039 P3-P&A                                          |                                                                |
| クレジットカ                                               | ードで支払う                                                         |
|                                                      | 以下のマークがあるクレジットカードでお支払い頂けます。                                    |
| the second second                                    |                                                                |
| 刀一下做与人力                                              |                                                                |
|                                                      | 例:)1111222233334444                                            |
| セキュリティコード入力                                          |                                                                |
|                                                      | セキュリティコードとは?<br>一カード裏面サイン欄の右上、もしくは表面に記載されている3桁(ないし4桁)の数字です。    |
|                                                      |                                                                |
|                                                      | C = 0,04170,0520 324,04740<br>1111 222 332 444 (3)             |
|                                                      | セキュリティコード                                                      |
|                                                      | > セキュリティコードの詳しい表示を見る                                           |
|                                                      | >月 20 > 年                                                      |
| カード有効期限                                              | カードの表記のとおりご指定ください。                                             |
|                                                      | カード有効期限は通常「月/年(西暦下2桁)」で カードに刻印されています。                          |
| カード名義                                                | 思い [TAPO YAMADA L の上ろにカードの東テビおりょうし アイギョン                       |
|                                                      | WITTING MINDAL OF JEJ- PORTEBUX JECTERS                        |
| お支払い回数                                               | 一括                                                             |
| 当カード決済ではSSLと                                         | いう暗号化技術を利用しております。カード番号は暗号化されて直接カード会社に送信されますのでご安                |
| <ul> <li>・クレジットカード番号が</li> </ul>                     | ご利用店舗に渡ることはありません。                                              |
| <ul> <li>クレジットカード利用控</li> <li>ご利用者様と異なる名義</li> </ul> | えは発行しておりません。カード会社から送付されるご利用明細をご確認ください。<br>のクレジットカードのご利用はできません。 |
|                                                      |                                                                |
|                                                      | 注文サイトへ戻る 権認面面へ進む                                               |
|                                                      |                                                                |
|                                                      |                                                                |
|                                                      |                                                                |

- 4. クレジット決済情報確認
  - ・支払金額と入力したクレジットカード情報を確認します。

|             | お支払い内容の確認<br>veritrans                                  |      |
|-------------|---------------------------------------------------------|------|
| 58          |                                                         | •    |
| 入力内容に間違いがない | かご確認ください。                                               |      |
|             | ご利用内容                                                   |      |
| ご利用店舗       | 共用アカウント                                                 |      |
| 取引ID        | 20141006181637690619                                    |      |
| お支払い金額合計    | ¥6,500-                                                 |      |
|             | 決済情報                                                    |      |
| お支払い方法      | クレジットカード決済                                              |      |
| カード番号       | 555555*******44<br>※セキュリティのため、一部非表示にしています               |      |
| セキュリティコード   | ***                                                     |      |
| カード有効期限     | 02(月)/15(年)                                             |      |
| カード名義       | OAKIRA KIKIRIKURA                                       |      |
| お支払い回数      | 一括                                                      |      |
| Ŧ           | Bの内容を再度ご確認いただき、「この内容で支払う」のボタンでお進みくお<br>戻って修正する この内容で支払う | Éżu. |

①内容を確認し、「この内容で支払う」ボタンをクリックします。
内容を修正する場合は、「戻って修正する」ボタンをクリックします。

5. クレジット決済完了画面 ・決済が完了しました。取引 ID と金額を控えておきます。 **veri**trans **À** お支払い方法選択 確認 完 了 お支払いが完了しました。ありがとうございました。 「注文サイトへ戻る」ボタンを押して下さい。 ご利用内容 共用アカウント ご利用店舗 取引ID 20141007091603572220 お支払い金額合計 ¥6,500-468x280 ブランド: VISA 1 注文サイトへ戻る ①「注文サイトへ戻る」ボタンをクリックします。

**注意**)項番 2,3,4 の画面は、決済サービスのベリトランスのテスト用画面です。 本番サイトとは、表示内容が異なる部分があります事、ご了承下さい。

- 6. クレジット決済完了画面
  - ・会費支払が完了しました。

| 公益財団法人<br>日本のヨットレースを統括するJSAF | レング連盟                        | HOME Contact |
|------------------------------|------------------------------|--------------|
|                              |                              |              |
|                              | 会費支払が完了しました。<br>************ |              |
|                              | Topに戻る                       |              |
|                              |                              |              |
|                              |                              |              |

7. 会費まとめ払い画面

・同一加盟団体に所属する他会員の最大20名分の会費をまとめて支払う事が出来ます。

| ●●日本セーリング連盟                                                                                              |  |
|----------------------------------------------------------------------------------------------------|--|
| 日本のヨットレースを統括するJSAFの公式サイト                                                                                 |  |
|                                                                                                    |  |
| 会費支払対象年度                                                                                                 |  |
| ○2014年度 ●2015年度                                                                                          |  |
| メンバ種別を選択します(4年会員は、対象外)                                                                                   |  |
| <ul> <li>         ・・・・・・・・・・・・・・・・・・・・・・・・・・・・・</li></ul>                                                |  |
| 会費を選択します                                                                                                 |  |
| <ul> <li>○一般(1年間)(新規)年間6,500円(本部6,500円、加盟団体0円)</li> <li>○一般(1年間)(更新)年間6,500円(本部6,500円、加盟団体0円)</li> </ul> |  |
|                                                                                                    |  |
| ④                                                                                                    |  |
|                                                                                                    |  |
|                                                                                                    |  |
| Copyright © JAPAN SAILING FEDERATION All Rights Reserved / http://www.jsaf.or.jp/                        |  |

まとめ払いは、同一のメンバ種別(一般、高校生、ジュニア、大学生)で、同一会費(新規 /更新)となるメンバの会費を支払う事が出来ます。メンバ種別や会費の混在は出来ません。

①支払対象の年度を選択します。画面は、3月1日~3月31日の期間に、表示した例です。

②支払対象となるメンバ種別を選択します。

③支払対象の会員が、新規か更新かを選択します。

④①~③を選択し、「会員を検索する」をクリックすると「会員検索」画面に遷移しま す。

| 本のヨットレースを統括するJSAFの公式 | ジロ語            |                                           |   |
|----------------------|----------------|-------------------------------------------|---|
|                      | 年度             | 2015年度                                    |   |
|                      | メンバ種別          | 一般                                        |   |
|                      | 会費             | 一般(更新) 年間6,500円(本部6,500円、加盟団体0円)          |   |
|                      | 会員を検索!         |                                           |   |
|                      | JSAF No.<br>氏名 |                                           | 2 |
|                      | まとめ払い会         | 会員リスト(最大20名)                              |   |
|                      | 現在一般           | 般6,500円 0名 合計 0円です。                       |   |
|                      | באלב           | ニ支払<br>会費支払Topに戻る<br>※)検索した会員リストはリセットされます |   |

①会員のJSAF No.、氏名のいずれかを入力します。

②「検索」ボタンを押します。

まとめ払いは、同一のメンバ種別(一般、高校生、ジュニア、大学生)で、同一会費(新規 /更新)となるメンバの会費を支払う事が出来ます。メンバ種別や会費の混在は出来ません。

| AF No 氏名 木切: 一般<br>JSAF No. 氏名<br>図13-013-40626-1 木切:<br>図13-013-40627-1 木切:        | 員検索              |          |  |
|-------------------------------------------------------------------------------------|------------------|----------|--|
| JSAF No.     氏名       ☑ 13-013-40626-1     木切バー・・・・・・・・・・・・・・・・・・・・・・・・・・・・・・・・・・・・ | AF No            | 氏名 木切 一般 |  |
| <ul> <li>図13-013-40626-1</li> <li>木切:</li></ul>                                     | JSAF No.         | 氏名       |  |
| 図13-013-40627-1 木切 ② 選択 閉じる                                                         | ☑ 13-013-40626-1 | ★切1      |  |
| ②<br>選択<br>閉じる                                                                      | 13-013-40627-1   | 木切(      |  |
|                                                                                     |                  |          |  |

①対象となる会員のJSAF No.氏名を確認して、チェックボックスをチェックします。

該当会員が表示されない場合は、「閉じる」ボタンを押して、前画面の検索する JSAF No.か氏名を変更して再検索します。

②「選択」ボタンで、チェックボックスにチェックした会員がまとめ払い対象の会員と なります。

※)検索で会員情報が表示されない場合は、次の点を確認してください。

- ・他加盟団体の会員ではないか
- ・会員種別が異なっていないか
- ・既に会費支払が済んでいないか
- ・会費が、新規会費か更新会費か正しく選択されているか

| <ul> <li>☆</li></ul> | グ連盟            |            |                                         |                    |                      | HOME Co |
|----------------------|----------------|------------|-----------------------------------------|--------------------|----------------------|---------|
|                      |                |            |                                         |                    |                      |         |
|                      | 年度             | 2015年度     |                                         |                    |                      |         |
|                      | メンバ種別          | 一般         |                                         |                    |                      |         |
|                      | 会費             | 一般(1年間)(   | 更新) 年間6,500                             | 円(本部6,500円、)       | 加盟団体0円)              |         |
|                      | 会員を検索          | します        |                                         |                    |                      |         |
|                      | JSAF No.<br>氏名 |            |                                         |                    | 検索                   |         |
|                      | まとめ払いst        | 会員リスト(     | 最大20名)                                  |                    |                      |         |
|                      | 13-013-4062    | 6-1        | 木切ᡘ┆・┆・┆・┆・┆・                           | -1-1-1-1           | 削除                   | _       |
|                      | 13-013-4062    | 7-1        | 木切1・・・・・・・・・・・・・・・・・・・・・・・・・・・・・・・・・・・・ |                    | 削除                   | 2       |
|                      | 現在 一般(         | 1年間)6,500円 | 日 <b>2</b> 名                            | 合計 13,000F         | りです。                 |         |
|                      | コンピ            | 二支払        |                                         | 会費支払T<br>※)検索した会員り | opに戻る<br>リストはリセットされま | ġ.      |

①検索した会員をまとめ払い対象から削除したい場合、「削除」ボタンを押してください。

まとめ払い会員リストには、20名まで会員を検索し追加する事が出来ます。む

②「まとめ払い会員リストの株に表示されている、会費、会員数、合計金額を確認の上、 「コンビニ支払」ボタンを押してください。コンビニ支払画面へ遷移します。

|                                   | veritrans                      |  |
|-----------------------------------|--------------------------------|--|
|                                   | <b>ひちちはい方法選択 確認 </b> 見了        |  |
| ご利用内容をご確<br>支払い方法を選択              | 認ください。<br>のうえ、お支払い手続きを行ってください。 |  |
|                                   | ご利用内容                          |  |
| ご利用店舗                             | 共用アカウント                        |  |
| 取引ID                              | 20150323120620921517           |  |
| お支払い金額合計                          | ¥6 500-                        |  |
| コンビニ決済                            | +0,000-                        |  |
| コンビニ決済<br>コンビニ選択<br>コンビニ選択<br>お名前 |                                |  |

①決済専用サイトに遷移します。

支払のコンビニ、お名前、お名前(カナ)、電話番号を入力し、画面の指示に従って進んでください。

※)上記画面は、テスト用の画面です。本番と異なる表示となっております。

コンビニ決済の申し込みが完了すると、下記のメールが届きます。

JSAF No. 13-013-40626-1 ○○○ ○様 2015-03-19 15:29:23 に会費まとめ払申し込みがありました。 会員種別 一般 会費(更新) 6,500 円 決済種別 コンビニ決済 支払対象会員 JSAF No. 13-013-40626-1 △△△ △様 JSAF No. 13-013-40627-1 □□□ □様 会員数 2名 総額 13,000 円 支払期限までに支払をお願い致します。

支払期限は、申込日から2週間となっています。 選択したコンビニで支払いを済ませると、下記メールが届きます。

| JSAF No. 13-013-40626-1  | ○○○ ○様                                              |
|--------------------------|-----------------------------------------------------|
| 2015-03-19 15:53:35 に会費。 | まとめ払いが完了しました。                                       |
| 会員種別 一般                  | 会費(更新) 6,500円                                       |
| 決済種別 コンビニ決済              |                                                     |
| 支払対象会員                   |                                                     |
| JSAF No. 13-013-40626-1  | $\triangle \triangle \triangle = \triangle \hat{R}$ |
| JSAF No. 13-013-40627-1  |                                                     |
| 会員数 2名 総額                | 13,000 円                                            |

本メール受信にて、まとめ払いの会費支払は完了です。

#### 2.4 会員証表示

会員証表示は、会員 Top の「会員証表示」ボタンをクリックします。

| ● 日本セーリン<br>日本ローン - スキボ日 T 2 354F0 157 | グ連盟                                                   |                       | HOME Contact |
|----------------------------------------|-------------------------------------------------------|-----------------------|--------------|
|                                        | 木切倉 クレジット02様 ようこそ 日本モ<br>イトへ                          | セーリング連盟会員サ            |              |
|                                        | JAPAN<br>SAILING<br>FEDERATION                        | 2017<br>2018-03-31    |              |
|                                        | M E M B E R S H I<br>NUMBER 13-998-40616-1<br>N A M E |                       |              |
| Copyright © JAPAN SAILING FEDERATI     | KIKIRIKURA CREDITO                                    | <sup>12</sup><br>ッグ連盟 |              |
|                                        | 印刷用に表示                                                |                       |              |

JSAF No. 氏名、氏名英字、有効期限が表示されます。 会員証を閉じる場合は、画面のグレー部分をクリックしてください。 会員証に表示される内容は、当年度のものとなります。

#### 印刷用に表示

「印刷用に表示」ボタンをクリックする事で、PDF 表示となります。

| レビアデン<br>ALING<br>PEDERATION<br>2017<br>2018-03-31<br>M E M B E R S H I P C A R D<br>NUMBER 13-998-40616-1<br>N A M E : ビアー・・・・・・・・・・・・・・・・・・・・・・・・・・・・・・・・・・・・ |              |
|----------------------------------------------------------------------------------------------------|--------------|
| 🖺 🖶 🗇 🕒 🛛 / 1   ⊖ 🕀   🍌                                                                                                    | (株) うすいぼす 26 |

IEの場合、マウスを画面下部に移動すると、メニューが表示されます。 ①プリンターアイコンをクリックし、印刷を行います。

印刷する会員証の大きさを名刺サイズにするには、印刷倍率を 65%に設定し印刷するると、実寸 大のサイズになります。

以上